| <b>シーホン</b><br>1<br>マイページ<br>ようこそ オレ | <b>フジフェリー</b> <sup>四九・フジフェリー</sup><br>ペカ・フジフェリー<br>ログアウト<br>ハンジ太郎 さん | • |                                |
|--------------------------------------|----------------------------------------------------------------------|---|--------------------------------|
| マイペー                                 | ·ジ                                                                   | 2 |                                |
| 新規予約<br>新規予約のご登録はこちら<br>2<br>新規予約    |                                                                      |   | ログインが完了している場合は、上記にお客様名が表示されます。 |
| 田士へ又作                                | **7                                                                  | 2 | 新規予約 詳しくは『新規』のPDFをご参照ください      |
| 現在の予約的                               | 青報                                                                   |   | 新規ご予約の方は『新規予約』ボタンよりお進み下さい。     |
| 往復                                   | 往路                                                                   |   |                                |
| 往路乗船日                                | 2020年08月03日(月)                                                       |   |                                |
| 往路便名                                 | 103便                                                                 | 3 | 詳細確認・変更・取消ボタン                  |
| 往路発港                                 | 八幡浜08:40                                                             |   | 詳しくは『変更・取消』のPDFをご参照ください        |
| 往路予約番号                               | 10001                                                                |   | 予約の内容確認や、ご変更、取消などは             |
| 往復                                   | 復路                                                                   |   | こちらのボタンからになります。                |
| <b>復敗</b> 垂影口                        |                                                                      |   |                                |
| 这时不加口                                |                                                                      | 4 | ● 会員情報変更                       |
| 復路使名                                 | 205使                                                                 |   | ボタン押下後は 2ページ                   |
| 復路発港                                 | 臼杵17:30                                                              |   | ご登録内容のご変更をご希望される方は             |
| 復路予約番号                               | 10001                                                                |   | こちらのボタンを押下ください。                |
|                                      | 確認/変更/取消                                                             |   | 登録しているメールアドレスの変更・メルマガ配信停止を     |
|                                      |                                                                      | _ | ご希望される方もこちらからお進みください。          |

関西航路は出港24時間前、九四航路は出港4時間前に なるとお客様によるWEB予約での変更・キャンセルが 出来なくなります。 上記時間以降での変更・キャンセルの際は予約セン ターへお電話ください。

連絡先は『こちら』 <u>※キャンセルは当日の出航までとなります。</u>

会員情報確認・変更・退会

会員情報確認・変更・退会はこちら

4 会員情報確認·変更·退会

|           | \$ AUJIJ       | <b>エリー</b> <sup>四ホッフジフェリー</sup> |    |   |                          |               |  |
|-----------|----------------|---------------------------------|----|---|--------------------------|---------------|--|
| X         | マイページ ログア      | <b>'ウト</b>                      |    |   |                          |               |  |
| 4         | ようこそ オレンジォ     | 太郎 さん                           | _  |   |                          |               |  |
|           | 会員情報確認         |                                 | 2  |   |                          |               |  |
| <b>KN</b> | 会員情報           |                                 | ~  |   | ノールマドレスの亦正               | ボタン押下後は 3ページ  |  |
| :         | 名前             |                                 | ルー |   | メールアトレスの変更               | レスを変更したい場合は   |  |
| :         | オレンジ太郎         |                                 |    |   | こちらの『恋面』ボ                | タンを畑下します      |  |
| :         | カナ             |                                 |    |   |                          |               |  |
| :         | オレンジタロウ        |                                 |    |   |                          | ボタン押下後は 3ページ  |  |
| 1         | 生年月日(西暦)       |                                 |    |   | パスワードの変更                 |               |  |
| •         | 1970年11月06日    |                                 |    |   | こ豆球しているハスワートを変更したい場合は、   |               |  |
| 1         | 性別             |                                 |    |   | こららの『友史』小                | メンを押してより。     |  |
| !         | 男性             |                                 |    |   |                          | ボタン押下後は 4ページ  |  |
| 4         | 郵便番号           |                                 |    | 3 | その他お客様情報の変更              |               |  |
| ;         | 799–1395       |                                 |    |   | 広石・王平月日・(E)<br>恋恵まることが出来 | 小・            |  |
| 1         | 住所             |                                 |    |   | 変更することが田米。               | τ9°           |  |
| 1         | 愛媛県西条市今在家1     | 500-2                           |    |   |                          | ギタン畑下後け 5 ページ |  |
|           | TEI 1          |                                 |    | 4 | 退会                       |               |  |
| 1         | 勤務先 0898644121 |                                 |    |   | 巡去される力はこら                | らの小ダンを押下します。  |  |
|           | TEI 2          |                                 |    |   |                          |               |  |
|           |                |                                 |    |   |                          |               |  |
|           | TEI 3          |                                 |    |   |                          |               |  |
|           |                |                                 |    |   |                          |               |  |
|           |                |                                 |    |   |                          |               |  |
| <u> </u>  | メールアドレス        |                                 |    |   |                          |               |  |
|           | ,              | 変更                              |    |   |                          |               |  |
| 2         | パスワード          |                                 |    |   |                          |               |  |
| ,         | ****** 変更      |                                 |    |   |                          |               |  |
|           | 趣味             | )                               |    |   |                          |               |  |
| 1         | 観光(旅行)         |                                 |    |   |                          |               |  |
|           | お温な情報          |                                 |    |   |                          |               |  |
| i         | 受け取らない         |                                 |    |   |                          |               |  |
|           |                | <b>本王</b>                       |    |   |                          |               |  |
|           | હ              | <b>役</b> 更                      | J  |   |                          |               |  |
|           |                | 戻る                              |    |   |                          |               |  |
| [         | 4              | 退会                              |    |   |                          |               |  |

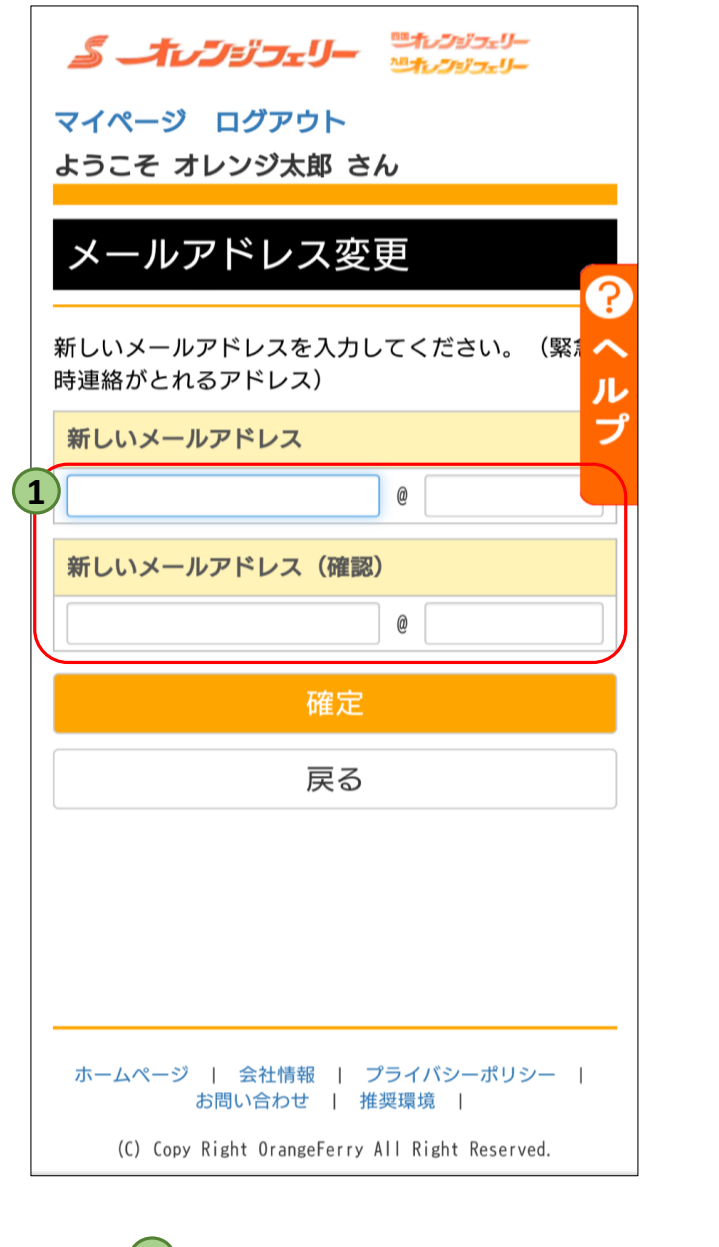

|   | <b>೨</b>                                      |
|---|-----------------------------------------------|
|   | マイページ ログアウト<br>ようこそ オレンジ太郎 さん                 |
|   | パスワード変更                                       |
|   | 新しいパスワードを入力してください。(アルフ: へ<br>ベットと数字の混在で8桁以上)  |
|   | 現在のパスワードプ                                     |
| 2 |                                               |
|   | 新しいパスワード                                      |
|   |                                               |
|   | 新しいパスワード(確認)                                  |
|   |                                               |
|   | 確定                                            |
|   | 戻る                                            |
|   |                                               |
|   | ホームページ   会社情報   プライバシーポリシー  <br>お問い合わせ   推奨環境 |

(C) Copy Right OrangeFerry All Right Reserved.

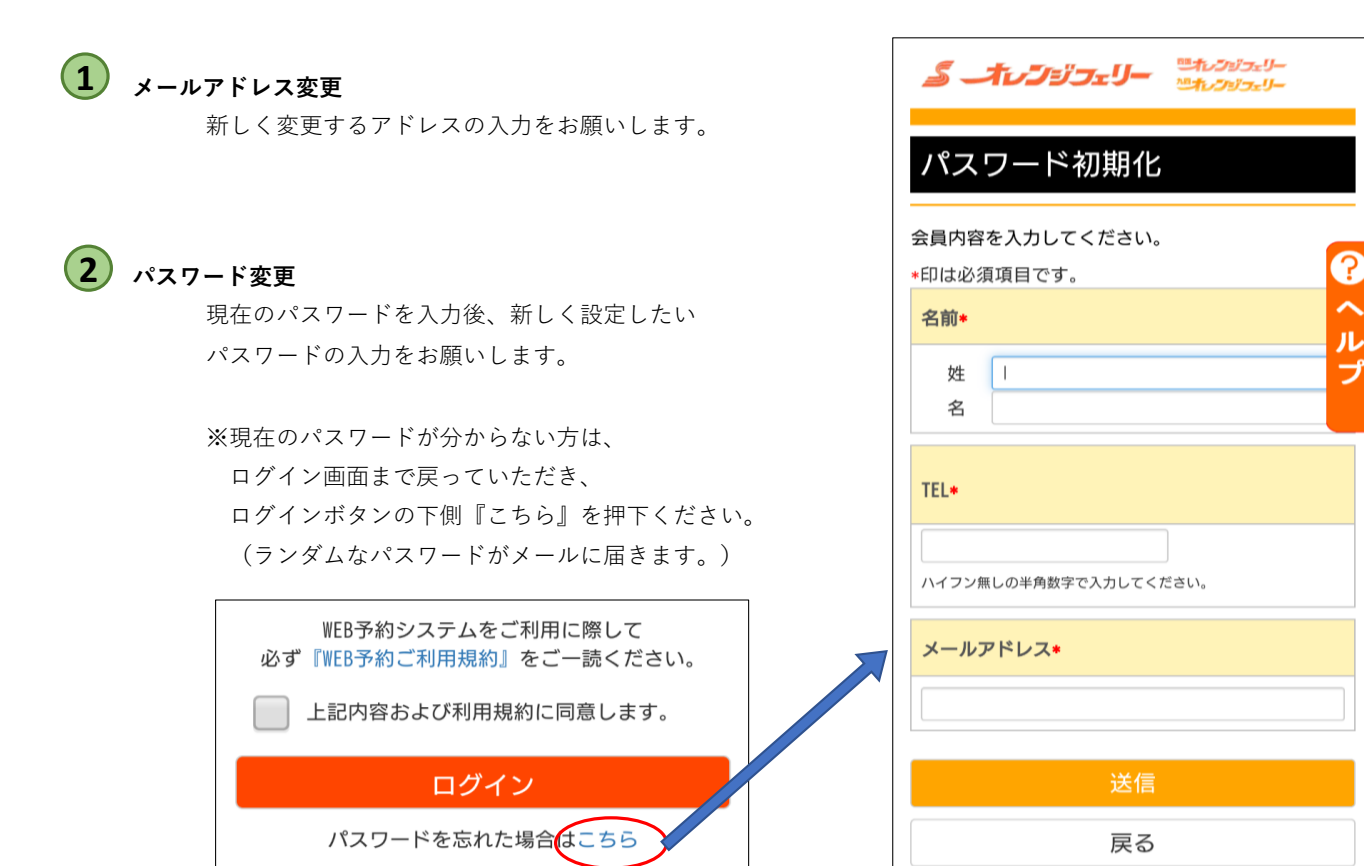

3ページ

## 会員情報変更 会員変更内容を入力してください。 ~ プライバシーポリシーはこちら ル \*印は必須項目です。 フ 1 名前\* 姓 オレンジ 名 太郎 カナ(全角)・ セイ オレンジ メイ タロウ 生年月日(西曆)(半角)\* 1970 年 11 月 6 日 年齡 49 歳 性別∗ . 男性 郵便番号(半角)\* 799 - 1395 住所検索 海外にお住まいの方は「000-0000」 住所(数字は半角)\* 愛媛県 ▼ 西条市今在家1500-2 TEL1+ (緊急時連絡が取れる番号) 勤務先 🔻 0898644121 ハイフン無しの半角数字で入力してください。 TEL2 ----- **v** ハイフン無しの半角数字で入力してください。 TEL3 • ハイフン無しの半角数字で入力してください。 メールアドレス\* 趣味\* 観光 (旅行) お得な情報\* ■受け取る (イベント情報や最新の情報がうけとれます) 戻る

## 1 会員情報変更

変更したい項目の訂正をお願いします。

お得な情報のチェックを外すと、メルマガ配信が停止いたします。

※メルマガの受信の有無は手続きに時間がかかる場合があり、

解除されるタイミングによって

メルマガが届いてしまう場合がございます。ご了承くださいませ。

## 退会

下記の会員情報で退会します。 問題なければ「退会」ボタンをクリックして下さい。

退会しても予約情報は削除されません。 今後予約を行う際は再登録の必要がございます。

名前

オレンジ太郎

カナ

オレンジタロウ

生年月日(西曆)

1970年11月06日

性別

男性

郵便番号

799-1395

住所

愛媛県西条市今在家1500-2

TEL1

勤務先 0898644121

TEL2

TEL3

メールアドレス

| パスワード           |  |
|-----------------|--|
| ****            |  |
| #86 D-1-        |  |
| 超低化水            |  |
| 観光(旅行)          |  |
|                 |  |
| お得な情報           |  |
| 受け取らない          |  |
| (1)             |  |
| $ \rightarrow $ |  |

戻る

1 退会ボタン

退会する場合はこちらのボタンを押下ください。

- ※退会されてしまうと、既に取られているご予約は 残ったままとなります。
  - 退会される際は必ず、ご予約が何も入っていないことを 確認してからの退会をお願いします。